# TU Dublin Grangegorman Carparks

There are currently three carparks in Grangegorman. See locations marked below. Clamping is in operation in all locations for anyone without a permit or anyone parked in an inappropriate space See full details below for each carpark.

- <u>Park House Carpark</u> (TU Dublin Permit spaces and General Pay & Display spaces)
- North Circular Road Carpark (TU Dublin Permit spaces and General Pay & Display spaces)
- East Side Carpark (TU Dublin Permit spaces only)

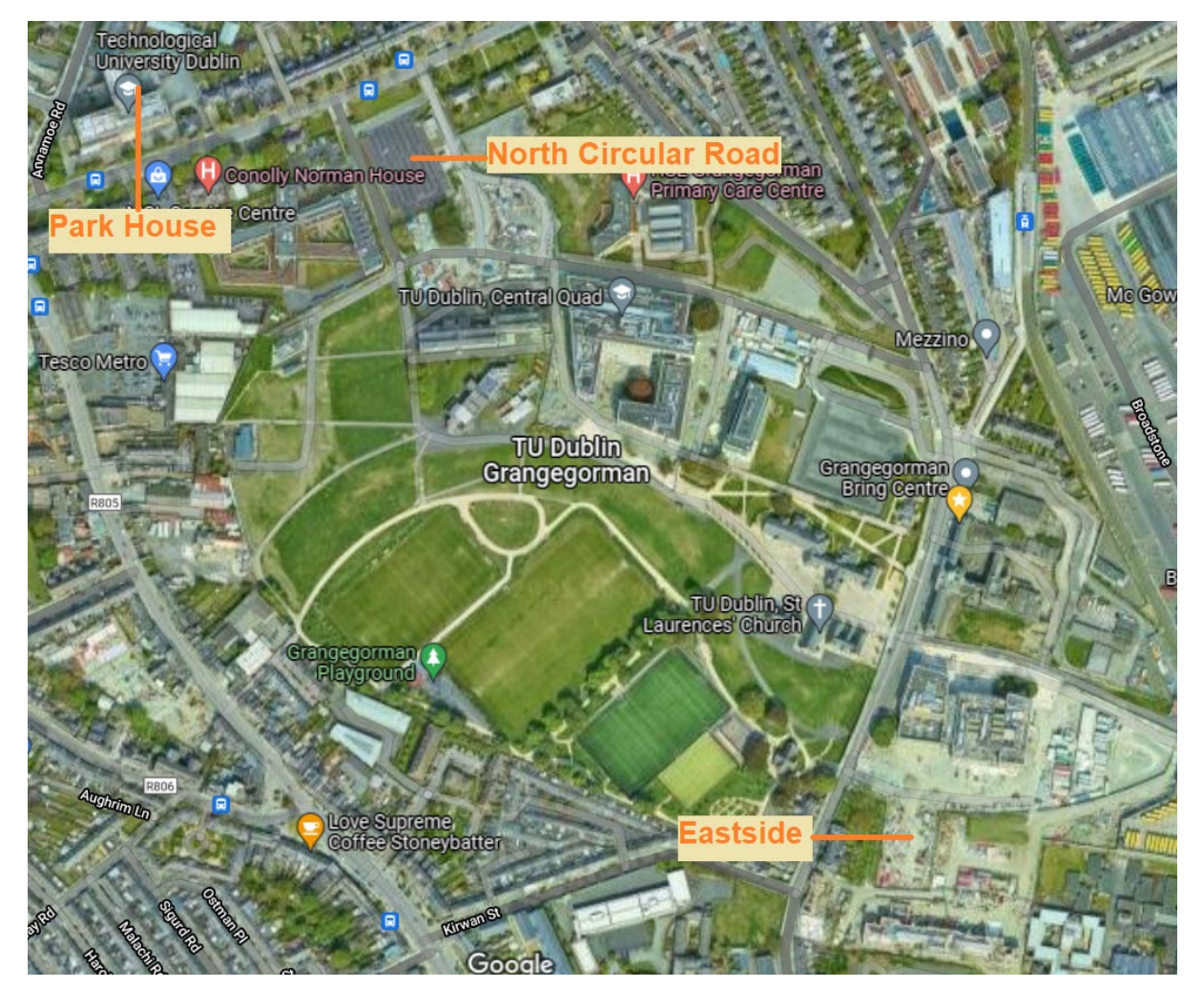

|                |            | Mon-Thur             |                   | Friday               |                   | Saturday             |                          | Sunday               |                   |
|----------------|------------|----------------------|-------------------|----------------------|-------------------|----------------------|--------------------------|----------------------|-------------------|
| Σ              |            | <b>Opening Hours</b> | Enforcement Hours | <b>Opening Hours</b> | Enforcement Hours | <b>Opening Hours</b> | <b>Enforcement Hours</b> | <b>Opening Hours</b> | Enforcement Hours |
| N TEF          | East Quad  | 08:00 - 22:00        | 08:00 - 18:00     | 08:00 -22:00         | 08:00 - 18:00     | 08:00 - 18:00        | 08:00 - 18:00            | CLOSED               | N/A               |
|                | NCR        | 07:00 - 22:00        | 08:00 - 18:00     | 07:00 -22:00         | 08:00 - 18:00     | 07:00 - 22:00        | 07:00 - 22:00            | 07:00 - 22:00        | N/A               |
| -              | Park House | 07:00 - 22:00        | 08:00 - 18:00     | 07:00 - 22:00        | 08:00 - 18:00     | 07:00 - 17:00        | 07:00 - 17:00            | CLOSED               | N/A               |
|                |            |                      |                   |                      |                   |                      |                          |                      |                   |
|                |            | Mon-Thur             |                   | Friday               |                   | Saturday             |                          | Sunday               |                   |
| OUT OF<br>TERM |            | <b>Opening Hours</b> | Enforcement Hours | <b>Opening Hours</b> | Enforcement Hours | <b>Opening Hours</b> | Enforcement Hours        | <b>Opening Hours</b> | Enforcement Hours |
|                | East Quad  | 08:00 - 18:00        | 08:00 - 18:00     | 08:00 - 18:00        | 08:00 - 18:00     | CLOSED               | CLOSED                   | CLOSED               | N/A               |
|                | NCR        | 07:00 - 22:00        | 08:00 - 18:00     | 07:00 - 22:00        | 08:00 - 18:00     | 07:00 - 22:00        | 07:00 - 22:00            | 07:00 - 22:00        | N/A               |
|                | Park House | 07:00 - 22:00        | 08:00 - 18:00     | 07:00 - 22:00        | 08:00 - 18:00     | 07:00 - 17:00        | 07:00 - 17:00            | CLOSED               | N/A               |

## Park House (88 Spaces)

#### Clamping Release Fee: €60

Accessible from <u>Annamoe Street</u>. TU Dublin Permit Holders may park in the spaces designated for TU Dublin only.

- Surface: 18 Spaces clearly labelled. You may need to scan your card to open barrier.
- Lower Ground Front: 44 Spaces clearly labelled. You need to scan your staff card to access this area.
- Lower Ground Rear: 26 Spaces clearly labelled. You need to scan your staff card to access this area.

Separately, there are Pay & Display spaces which can be used by anyone who pays & displays via the onsite payment machine.

There are other spaces in the carpark for other tenants of the building. They are labelled as such and should not be parked in by anyone other than staff of those tenants.

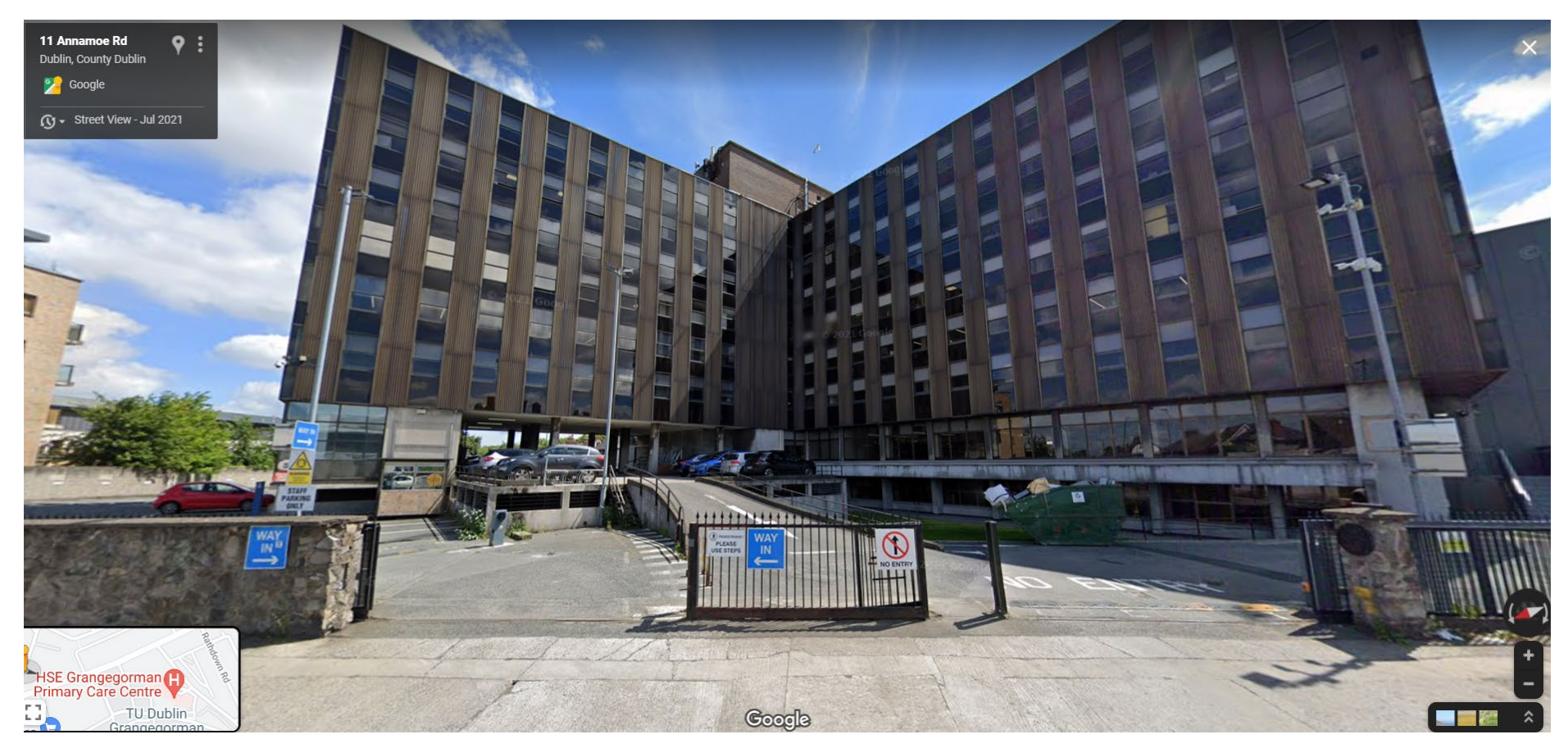

### North Circular Road Carpark (23 Spaces)

#### Clamping Release Fee: €100

Accessible from the <u>North Circular Road</u> through entrance with signage for the HSE Primary Care Centre (see first image below). After entering here, you then turn left into main carpark.

There are four types of spaces in this carpark.

- TU Dublin Spaces: For TU Dublin Permit holders only. There are 23 of these spaces in the carpark marked "TU". See second image below where the 23 TU Dublin spaces are numbered in orange. These are the only spaces TU Dublin staff can park with their permits. Occupying any other spaces may result in cars being clamped.
- Pay & Display Spaces. These are marked with € symbols. Anyone parking in these spaces must pay & display or they may be clamped.
- Disabled Spaces: These are marked with  $\pounds$  symbols. They are usable by Blue Badge holders only.
- HSE & Primary School Spaces: All other spaces in the carpark are labelled for either HSE or Primary School permit holders. TU Dublin permit holders cannot park in these spaces and may be clamped if they do so.

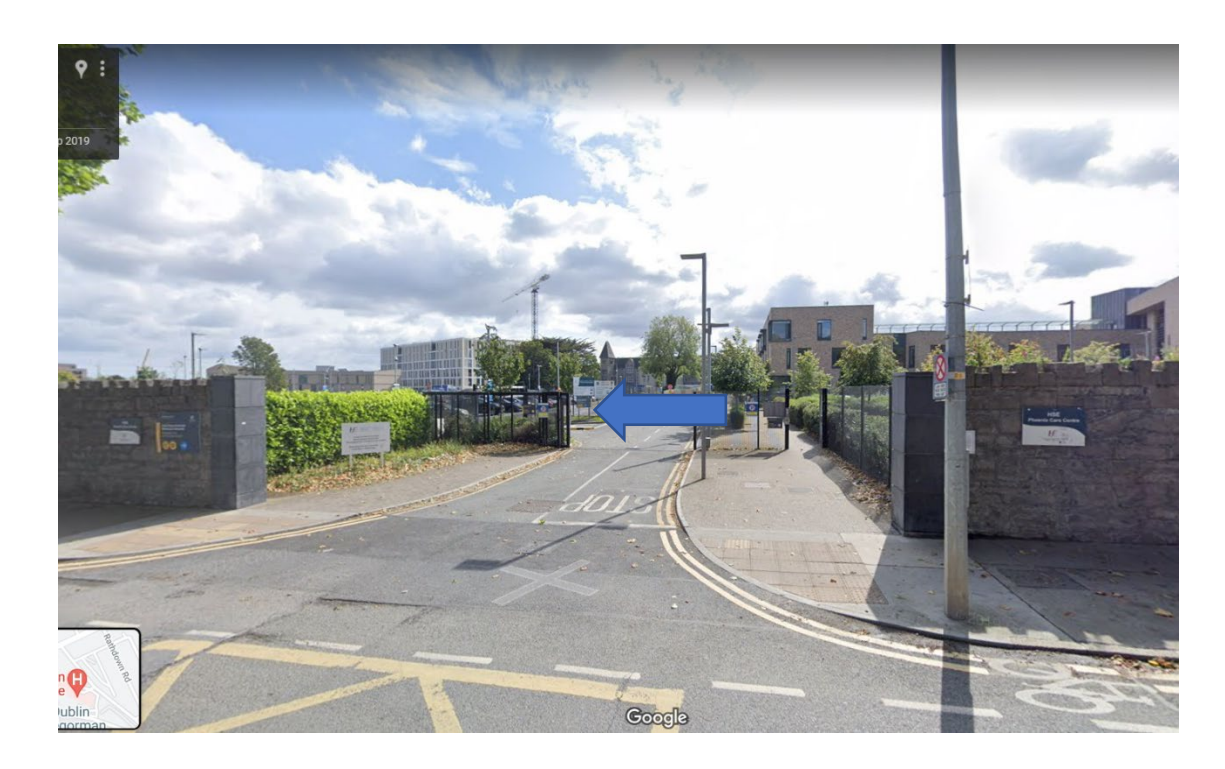

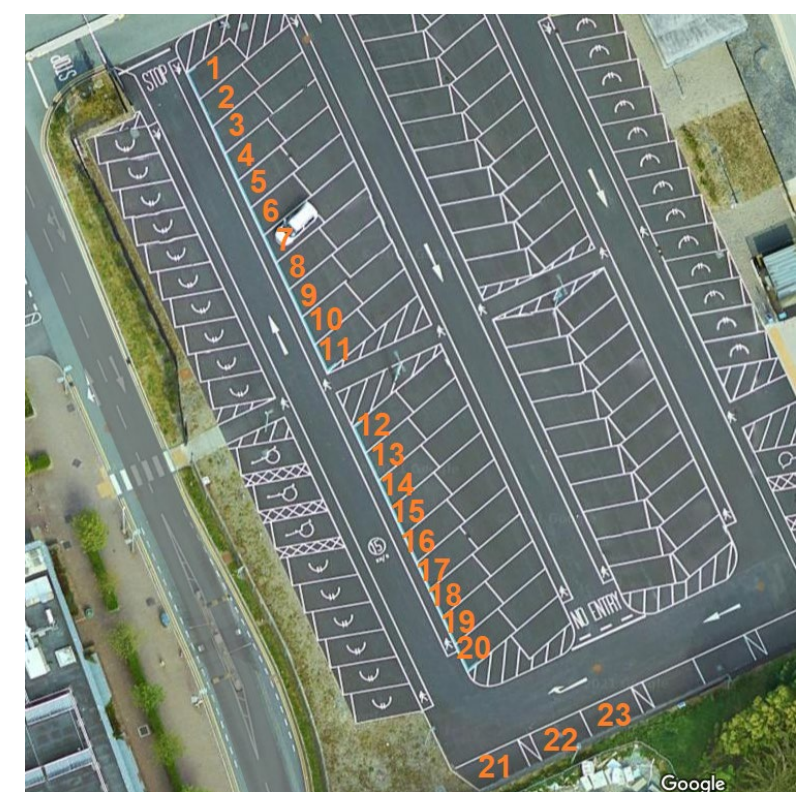

### East Side Carpark (80 Spaces)

#### Clamping Release Fee: €60

Accessible from Lower Grangegorman Road. You must approach from the south (North Brunswick Street) as the north approach is no longer accessible – Grangegorman Lower is now a *cul de sac* that ends outside the Clock Tower with no through road. All spaces in this carpark are for TU Dublin Permit holders (excepting disabled spaces which are for Blue Badge holders only).

**Tip to avoid clamping:** Be sure to only park in designated spaces and in-between the lines. Parking next to spaces or in any other unmarked areas of the carpark may result in being clamped.

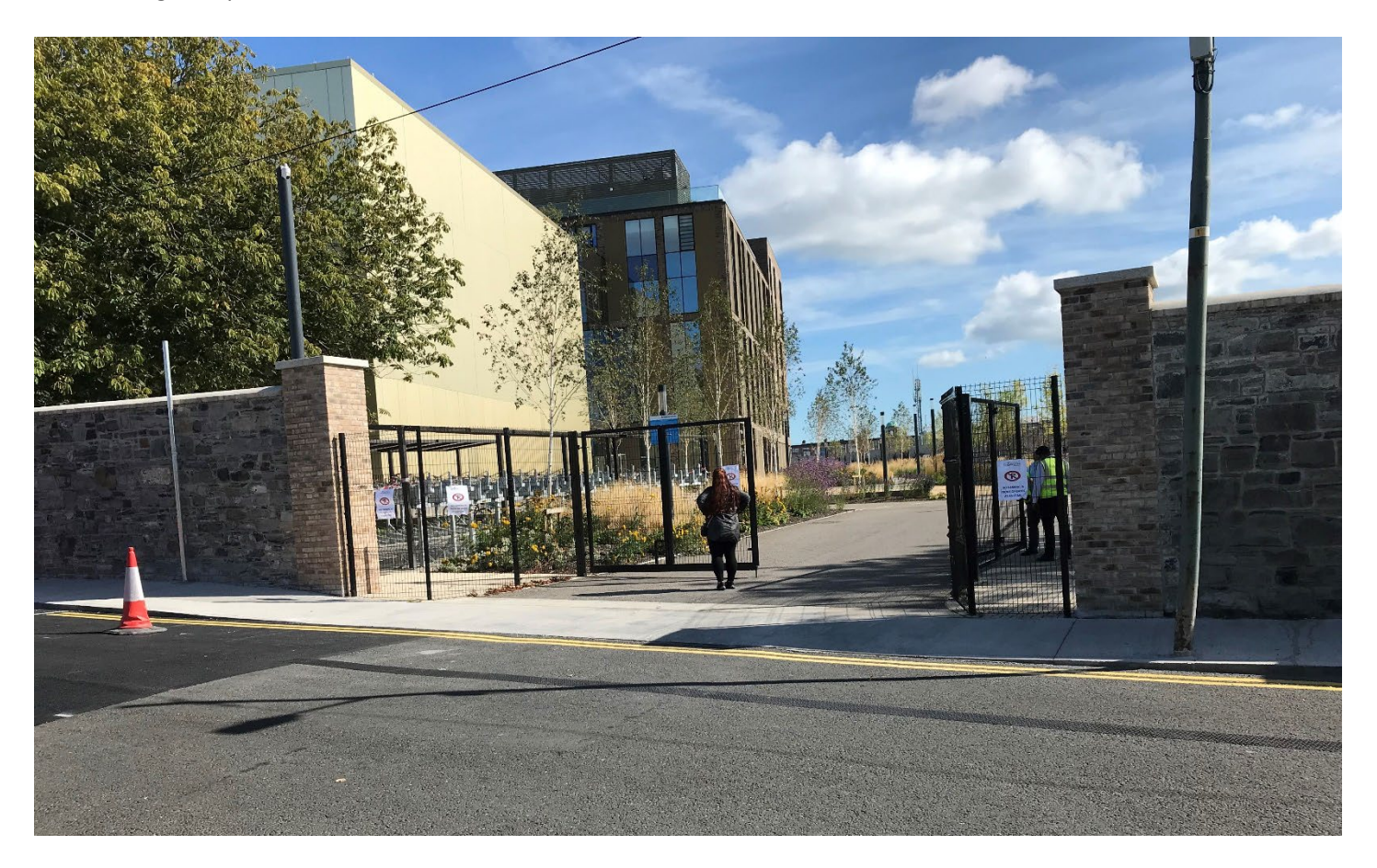

### Changing Car Registration on Permit

It is only possible to have one car registered against your permit at any one time but, should you need, you can change the car throughout the validity period of your permit. It is a **two-step** process as described below and it is very important to complete both steps to ensure you have the correct car registered. Please be careful with this process as it is one of the main causes of clamping onsite (whether through an error in the process or simply forgetting which car you currently have against your permit).

#### Step 1

- 1. Log onto your <u>APCOA account</u>
- 2. Click on the drop-down arrow beside your name on top right-hand side
- 3. Select "Vehicles" from the options which will produce a list of vehicles on your account
- 4. Select "Add a Vehicle" from the next screen and complete the process to add a new registration to your account.

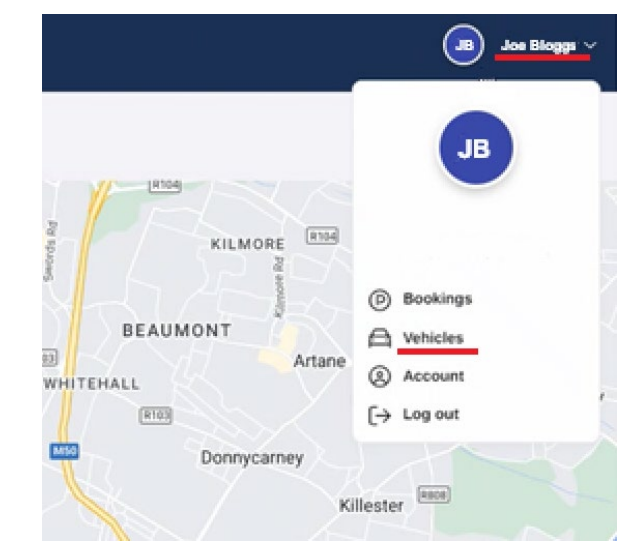

| APCOA<br>PARKING       |                 |                  |               |       |        |         | CG chris gilmore ~   |
|------------------------|-----------------|------------------|---------------|-------|--------|---------|----------------------|
| HOME / MY VEHICLE      | ES              |                  |               |       |        |         |                      |
| Vehic<br>Manage your v | les             | Add Vehicle      | chris gilmore |       |        |         |                      |
| TYPE                   | VRM             | ASSIGNED         | MAKE          | MODEL | COLOUR | ACTIONS | Vehicles             |
| Car                    | I23CD99         |                  | Auburn        | a4    | Black  | ×       | Personal Info        |
| Car                    | <b>191M0390</b> | PERMIT NO: 41864 | Hyundai       | kona  | Blue   | ×       | Password<br>Settings |
|                        |                 |                  |               |       |        |         |                      |

### Step 2

- 1. Select "Bookings" from the menu which will produce a list of permits on your account (only the current one will be active)
- 2. Go to the three dots to the right of the current permit and select "Change Vehicle"
- 3. Select the car you wish the permit to be active against and confirm.

| APCCA<br>PARKING                                                                                                    |                    | CG chris gilmore ~                    |
|----------------------------------------------------------------------------------------------------|--------------------|---------------------------------------|
| IOME / MY BOOKINGS                                                                                                    |                    |                                       |
| Permits View your permit bookings, associated vehicles and their current status.                                                                                                    | Apply for a Permit | Account<br>CHRIS GILMORE<br>Bookings  |
| Status       Payment       ID       Valid       Active Times       Expiry         ACTIVE       Not Required       41864       08/09/22 00:00 - 30/08/23 23:55       N/A       356 Days | Actions            | Personal Info<br>Password<br>Settings |

You must complete Step 1 for every new vehicle and you must complete Step 2 every single time you are switching the permit between one car and another.